# acer Indice

| Indice                        |                                      |
|-------------------------------|--------------------------------------|
| Informazioni sull'uso         |                                      |
| Precauzioni                   |                                      |
| Introduzione                  |                                      |
| Caratteristiche del Prodotto  |                                      |
| Contenuto della confezione    |                                      |
| Panoramica del prodotto       |                                      |
| Unità principale              |                                      |
| Pannello di controllo         |                                      |
| Porte di collegamento         |                                      |
| Telecomando con puntatore     | e laser                              |
| Installazione                 |                                      |
| Collegamento del proiettore   |                                      |
| Accensione e spegnimento      | del proiettore                       |
| Accensione del proiettore     |                                      |
| Spegnimento del proiettore    |                                      |
| Indicatori di avvertenza      |                                      |
| Regolazione dell'immagine     | proiettata                           |
| Regolazione dell'altezza de   | ll'immagine proiettata13             |
| Regolazione dello zoom e o    | lella messa a fuoco del proiettore14 |
| Regolazione delle dimensio    | ni dell'immagine di proiezione14     |
| Controlli dell'utente         |                                      |
| Pannello di controllo e telec | omando 15                            |
| Menu OSD                      |                                      |
| Funzionamento                 |                                      |
| Lingua                        |                                      |
| Colore (modalità computer/    | video)                               |
| Immagine (modalità compu      | ter)                                 |
| Immagine (modalità video)     |                                      |
| Audio (modalità computer/v    | 1deo)                                |
| Gestione (modalita compute    | 37/VIdeo)                            |
| Appendici                     |                                      |
| Risoluzione dei Problemi      |                                      |
| Sostituzione della lampadina  | 32                                   |
| Specifiche tecniche           |                                      |
| Compatibilità                 |                                      |

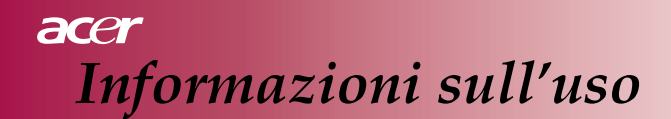

### Precauzioni

Al fine di massimizzare la longevità dell'unità, si prega di seguire tutte le avvertenze, precauzioni e istruzioni sulla manutenzione indicate nella presente guida dell'utente.

| $\triangle$ | Avvertenza- | Non rivolgere lo sguardo nell'obiettivo del        |
|-------------|-------------|----------------------------------------------------|
|             |             | proiettore quando la lampadina è accesa. La        |
|             |             | luce diretta potrebbe danneggiare gli occhi.       |
| $\triangle$ | Avvertenza- | Per ridurre il rischio di incendi o di scosse      |
|             |             | elettriche, non esporre il prodotto alla pioggia   |
|             |             | o all'umidità.                                     |
| $\triangle$ | Avvertenza- | Non aprire o smontare il prodotto. Ciò             |
|             |             | potrebbe dare luogo a scosse elettriche.           |
| $\triangle$ | Avvertenza- | Al momento della sostituzione della lampadina,     |
|             |             | attendere il raffreddamento dell'unità e seguire   |
|             |             | le istruzioni per la sostituzione.                 |
| $\triangle$ | Avvertenza- | Il prodotto rileverà automaticamente l'usura della |
|             |             | lampadina. Assicurarsi di sostituire la lampadina  |
|             |             | in presenza di messaggi di avvertimento.           |
| $\triangle$ | Avvertenza- | Dopo aver sostituito il modulo della lampadina     |
|             |             | (fare riferimento a pagina 25), reimpostare la     |
|             |             | funzione "Ripristino ore lampadina" all'interno    |
|             |             | del menu "Gestione" nell'OSD.                      |
| $\triangle$ | Avvertenza- | Al momento dello spegnimento dell'unità,           |
|             |             | assicurarsi che il proiettore completi il relativo |
|             |             | ciclo di raffreddamento prima di scollegarlo       |
|             |             | dalla rete elettrica.                              |
| $\triangle$ | Avvertenza- | Accendere prima il proiettore e poi le sorgenti    |
|             |             | del segnale.                                       |
| $\triangle$ | Avvertenza- | Non utilizzare il copriobiettivo quando il         |
|             |             | proiettore è in funzione.                          |
| $\triangle$ | Avvertenza- | Quando la lampadina raggiunge il termine           |
|             |             | della relativa durata, potrebbe fulminarsi ed      |
|             |             | emettere crepitii. In tal caso, il proiettore non  |
|             |             | si riaccenderà fino a quando non verrà             |
|             |             | sostituita la lampadina. Per sostituire la         |
|             |             | lampadina, seguire le procedure elencate nella     |
|             |             | sezione "Sostituzione della lampadina".            |

# Informazioni sull'uso

#### Operazioni corrette:

- Spegnere l'unità prima di eseguire la pulizia.
- Usare un soffice panno umido con un detergente delicato per pulire l'involucro dell'unità.
- Scollegare il cavo di alimentazione dalla presa di corrente se l'unità non verrà usata per un intervallo di tempo prolungato.

#### **Operazioni scorrette:**

- Ostruire le fessure e le aperture di ventilazione dell'unità.
- Usare detergenti abrasivi, cere o solventi per la pulizia dell'unità.
- Utilizzare il prodotto nelle seguenti condizioni:
  - In ambienti estremamente caldi, freddi o umidi.
  - In aree soggette a eccessiva polvere o sporco.
  - Nei pressi di apparecchiature che generano forti campi magnetici.
  - In aree direttamente esposte alla luce solare.

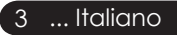

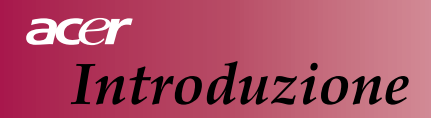

### Caratteristiche del Prodotto

*Questo prodotto è un proiettore*  $DLP^{TM}$  *SVGA a chip singolo da* 0,55". *Caratteristiche principali:* 

- ◆ SVGA nativo, 800 x 600 pixel
- ♦ Tecnologia a singolo chip DLP<sup>TM</sup>
- Compatibile con sistemi NTSC/PAL/SECAM e HDTV (480i/p, 576i/p, 720p, 1080i)
- Telecomando a funzioni complete con puntatore laser
- Menu OSD multilingue semplice da usare
- Correzione digitale avanzata dell'immagine e reimpostazione dell'immagine a schermo intero ad alta qualità
- Pannello di controllo con compressione
- SXGA+, SXGA e ridimensionamento VGA e SVGA
- Compatibile con Mac

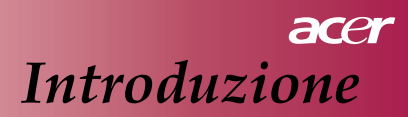

## Contenuto della confezione

Il proiettore viene fornito con gli elementi indicati di seguito. Verificare che la confezione contenga tutti gli elementi. Contattare immediatamente il proprio rivenditore in caso contrario.

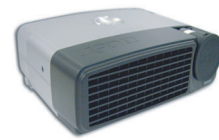

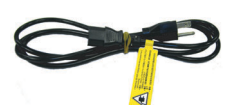

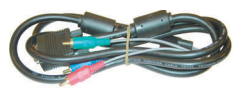

Cavo di alimentazione

Da VGA a Component / HDTV

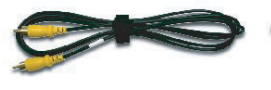

Proiettore con

copriobiettivo

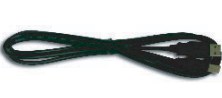

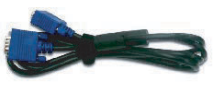

Cavo video composito

Cavo S-Video

Cavo USB

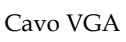

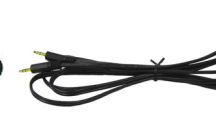

Cavo Audio

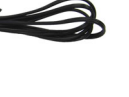

Telecomando con puntatore laser

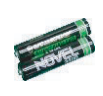

2 x Batterie

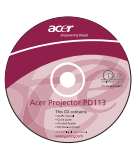

Guida dell'Utente

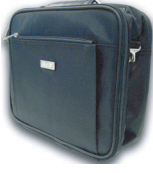

Custodia per il trasporto

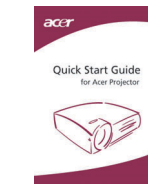

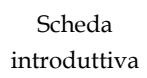

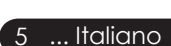

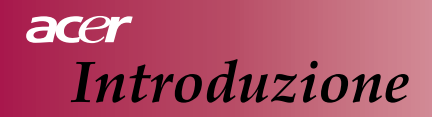

## Panoramica del prodotto

Unità principale

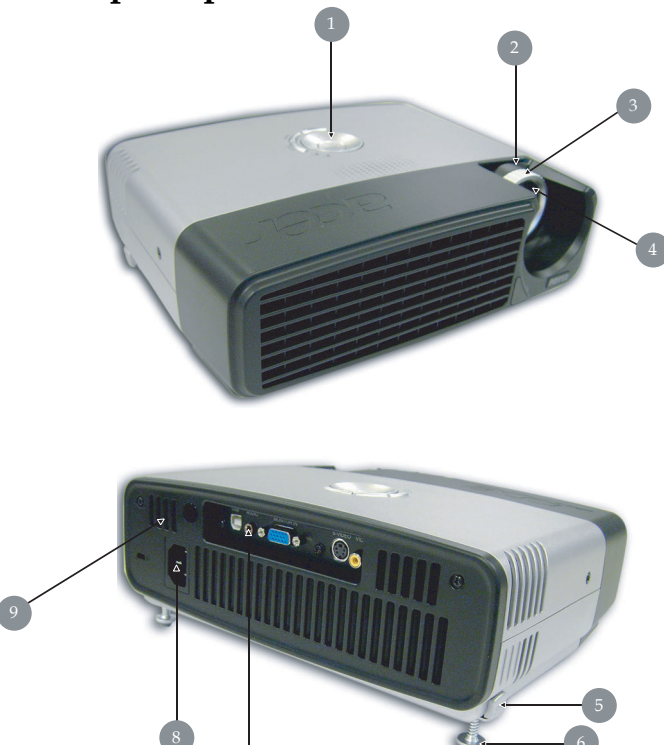

- 1. Pannello di controllo
- 2. Ghiera dello zoom
- 3. Ghiera della messa a fuoco
- 4. Obiettivo zoom
- 5. Pulsante di rialzamento
- 6. Piedino di rialzamento
- 7. Porte di collegamento
- 8. Presa alimentazione
- 9. Ricevitore telecomando

Italiano... 6

# acer Introduzione

## Pannello di controllo

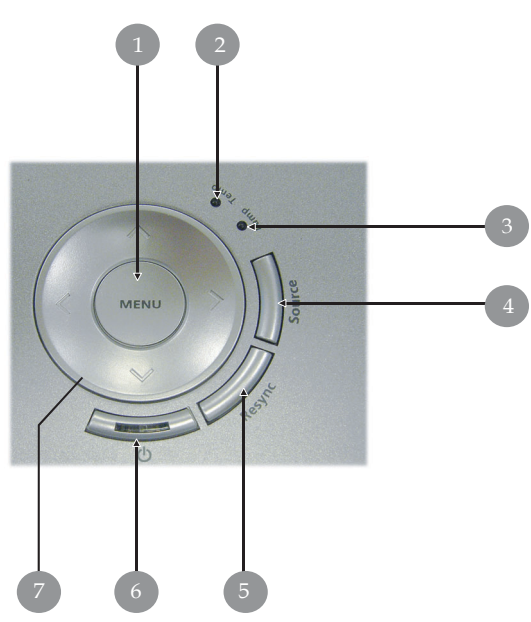

- 1. Menu
- 2. LED indicatore temperatura
- 3. LED indicatore lampadina
- 4. Sorgente
- 5. Risincronizzazione
- 6. Accensione e LED indicatore (LED di accensione)
- 7. Tasti di selezione direzionali

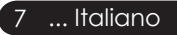

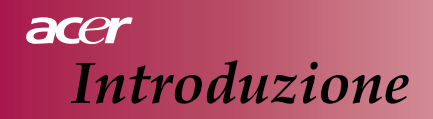

# Porte di collegamento

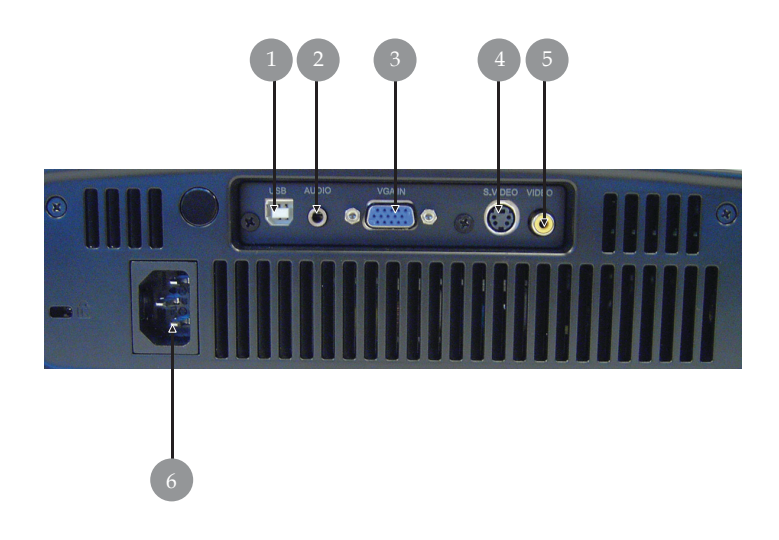

- 1. Connettore USB
- 2. Connettore ingresso audio
- 3. Connettore ingresso segnale analogico PC/HDTV/Video component
- 4. Connettore ingresso S-Video
- 5. Connettore ingresso video composito
- 6. Presa alimentazione

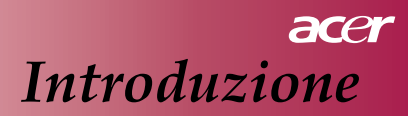

## Telecomando con puntatore laser

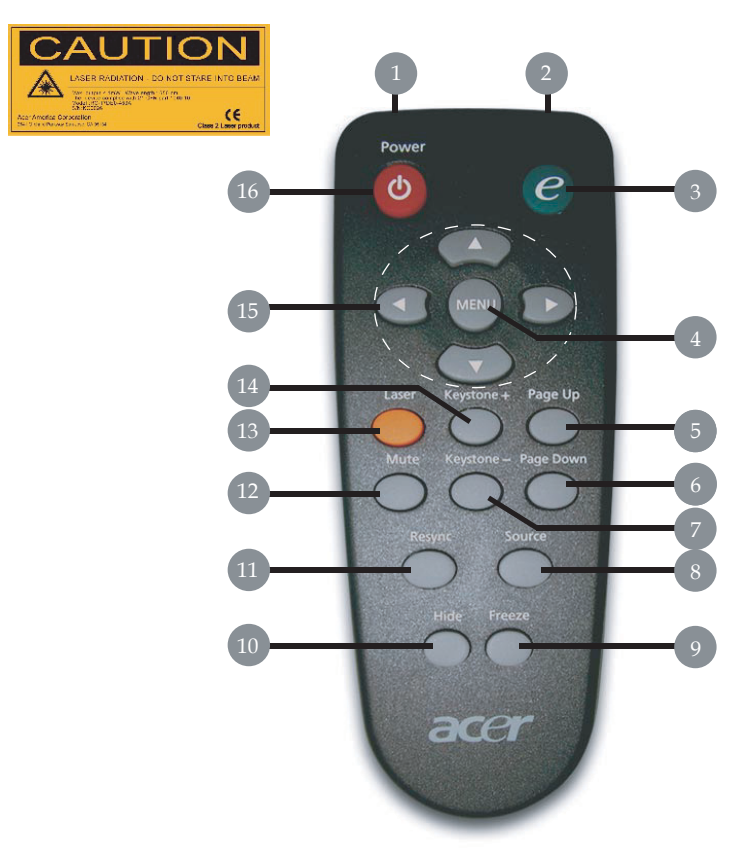

- 1. Puntatore laser
- 2. Luce di indicazione di trasmissione
- 3. Tasto di accensione
- 4. Menu
- 5. Pagina su
- 6. Pagina giù
- 7. Correzione -
- 8. Sorgente

- 9. Fermo immagine
- 10. Nascondi
- 11. Risincronizzazione
- 12. Disattivazione audio
- 13. Pulsante laser
- 14. Correzione +
- 15. Tasti di selezione direzionali
- 16. Alimentazione

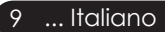

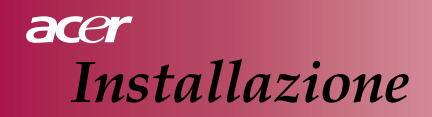

1.

### Collegamento del proiettore

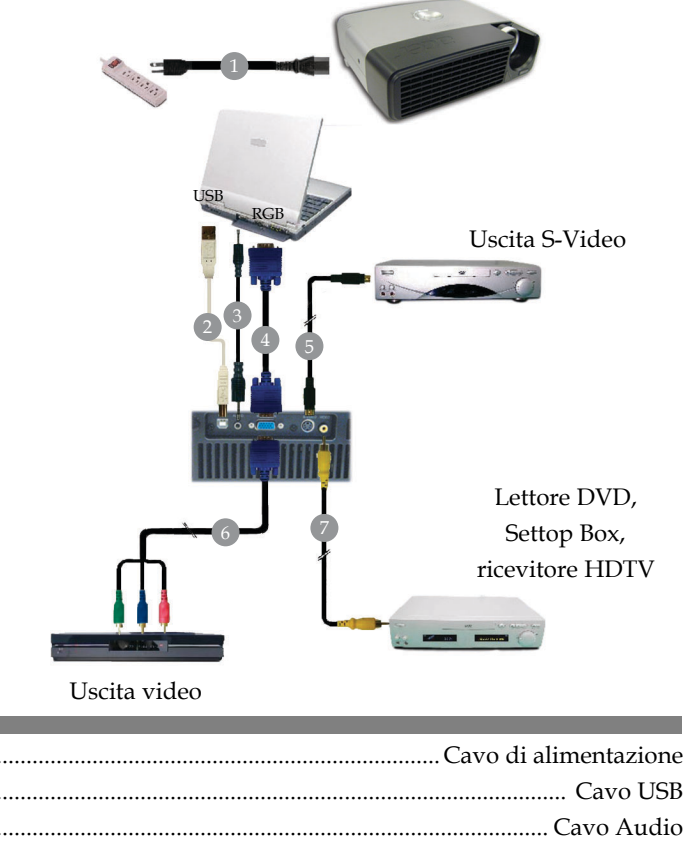

| Cavo Aud           |
|--------------------|
|                    |
|                    |
|                    |
| Cavo video composi |
| -                  |

Per assicurare un corretto funzionamento del proiettore con il computer, impostare la modalità di visualizzazione della scheda grafica ad una risoluzione minore o uguale a 800 x 600 pixel. Assicurarsi che la frequenza della modalità di visualizzazione sia compatibile con il proiettore. Fare riferimento alla sezione "Modalità di compatibilità" a pagina 35.

# acer Installazione

# Accensione e spegnimento del proiettore Accensione del proiettore

- 1. Rimuovere il copriobiettivo.
- 2. Assicurarsi che il cavo di alimentazione e il cavo del segnale siano collegati correttamente.

Il LED di accensione lampeggerà di blu.

3. Accendere la lampadina premendo il pulsante " 🖱 " sul pannello di controllo.

1 Il LED di accensione si accenderà di blu fisso.

4. Accendere la sorgente del segnale (computer, portatile, lettore video, ecc.).

Il proiettore rileverà la sorgente automaticamente.

- sullo schermo viene visualizzato "Searching", verificare che i cavi del segnale siano collegati correttamente.
- Se vengono collegate più sorgenti contemporaneamente, usare il pulsante "Source" sul telecomando o sul pannello di controllo per passare da una sorgente all'altra.

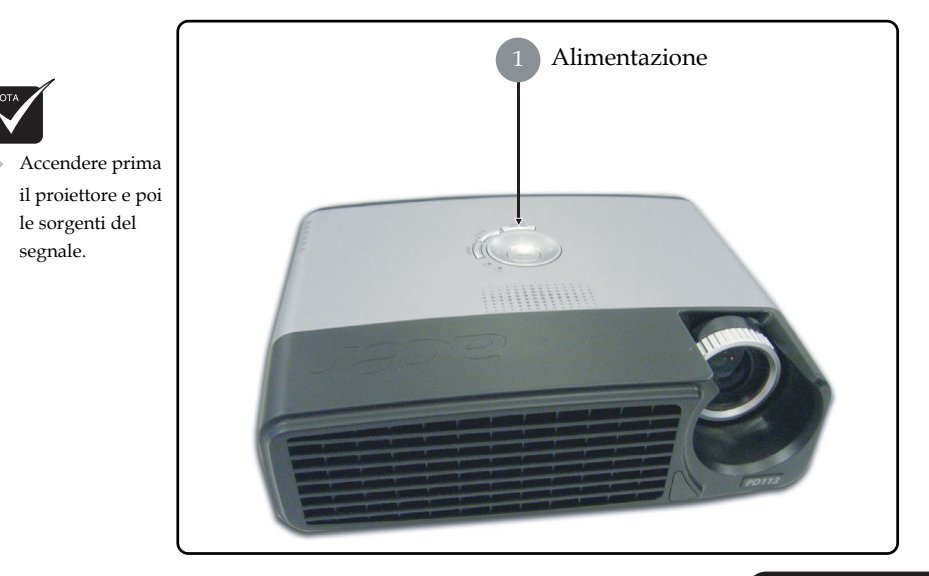

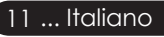

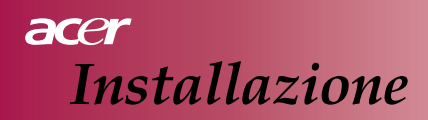

#### Spegnimento del proiettore

- Premere il pulsante " & " per spegnere la lampadina del proiettore, verrà visualizzato il messaggio "Premere nuovamente il pulsante di accensione per completare la procedura di spegnimento. NON scollegare il cavo di alimentazione mentre la ventola del proiettore è in funzione" sullo schermo del proiettore. Premere nuovamente il pulsante " & " per confermare, il messaggio altrimenti scomparirà dopo 5 secondi
- Le ventole di raffreddamento rimarranno in funzione per circa 60 secondi per il ciclo di raffreddamento e il LED di accensione rimarrà acceso di blu.

Quando il LED di accensione inizia a lampeggiare, il proiettore entra nella modalità di standby.

Se si desidera riaccendere il proiettore, è necessario attendere fino al completamento del ciclo di raffreddamento e l'entrata in modalità di standby. Una volta in modalità di standby, premere il pulsante "  $\oplus$  " per riavviare il proiettore.

- 3. Scollegare il cavo di alimentazione dalla presa elettrica e dal proiettore.
- Non riaccendere il proiettore immediatamente dopo la procedura di spegnimento.

#### Indicatori di avvertenza

- Quando l'indicatore "LAMP" si accende di rosso fisso, il proiettore si spegnerà automaticamente. Contattare il proprio rivenditore o centro di assistenza.
- Quando l'indicatore "TEMP" si accende di rosso fisso per circa 20 secondi, ciò indica che il proiettore si è surriscaldato. Il proiettore si spegnerà automaticamente.

In condizioni normali, è possibile riaccendere il proiettore al termine della fase di raffreddamento. Se il problema persiste, è necessario contattare il rivenditore locale o il nostro centro di assistenza.

Quando l'indicatore "TEMP" si accende di rosso fisso per circa 10 secondi, contattare il rivenditore locale o il nostro centro di assistenza.

# acer Installazione

# Regolazione dell'immagine proiettata Regolazione dell'altezza dell'immagine proiettata

Il proiettore è dotato di un piedino di rialzamento per la regolazione dell'altezza dell'immagine.

Per spostare l'immagine verso l'alto:

- 1. Premere il pulsante di rialzamento ①.
- 2. Sollevare l'immagine all'altezza desiderata **2**, quindi rilasciare il pulsante per bloccare il piedino di rialzamento in posizione.

Per spostare l'immagine verso il basso:

- 1. Premere il pulsante di rialzamento.
- 2. Abbassare l'immagine, quindi rilasciare il pulsante per bloccare il piedino di rialzamento in posizione.

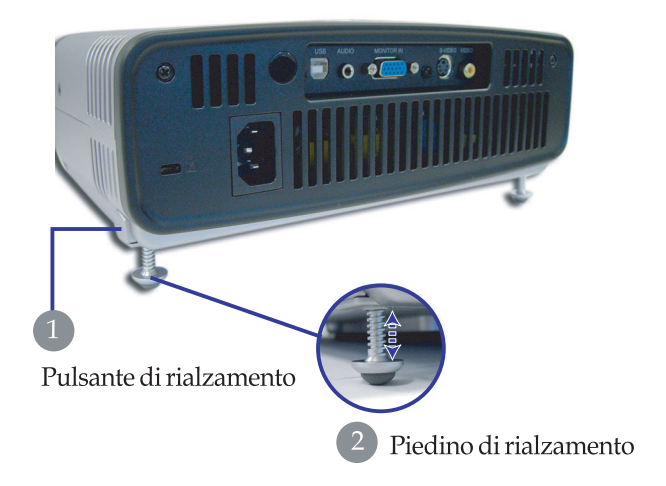

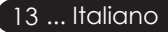

# acer Installazione

# Regolazione dello zoom e della messa a fuoco del proiettore

È possibile ruotare la ghiera dello zoom per ingrandire o rimpicciolire l'immagine. Per mettere a fuoco l'immagine, ruotare la ghiera del fuoco fino a quando l'immagine non appare definita. Il proiettore eseguirà la messa a fuoco a distanze comprese tra 1,2 e 10,0 metri.

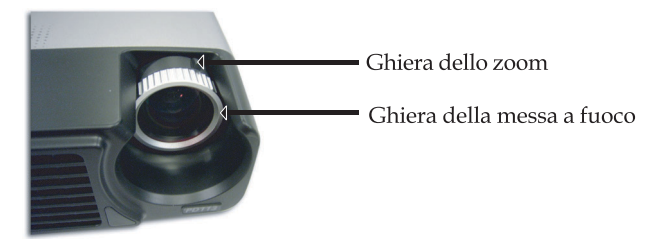

# Regolazione delle dimensioni dell'immagine di proiezione

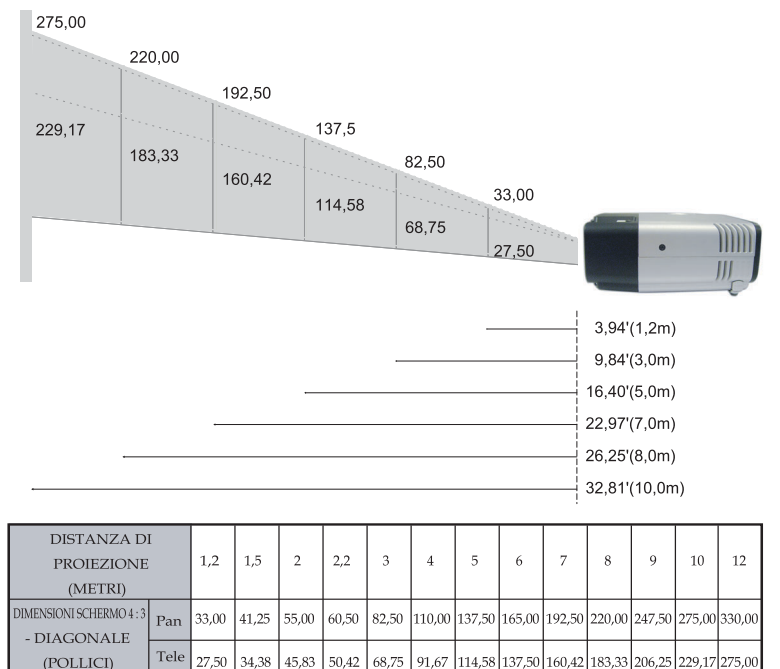

Questo grafico è solo un riferimento per il cliente.

# Pannello di controllo e telecomando

*Vi sono due modi per eseguire il controllo delle funzioni: tramite il telecomando e il pannello di controllo.* 

### Pannello di controllo

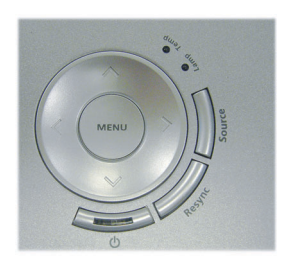

### Telecomando

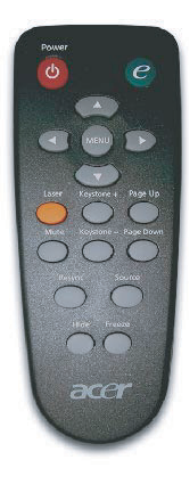

#### Utilizzo del pannello di controllo

#### ወ

Fare riferimento alla sezione "Accensione e spegnimento del proiettore" alle pagine 11-12.

#### Sorgente

Premere "Source" per scegliere le sorgenti RGB, Component-p, Component-i, S-Video, Video composito e HDTV.

#### Menu

Premere "Menu" per attivare la schermata del menu OSD. Per uscire dal menu OSD, premere nuovamente "Menu".

#### Tasti di selezione direzionali

 Usare i tasti ( ) ( ) ( ) per selezionare le voci o per eseguire regolazioni alle selezioni.

#### Utilizzo del telecomando

#### Alimentazione

Fare riferimento alla sezione "Accensione e spegnimento del proiettore" alle pagine 11-12.

#### Tasto di accensione

Visualizza il sottomenu "Modalità video" del menu OSD per selezionare la modalità di visualizzazione tra PC, Film, sRGB e Utente.

#### Menu

Premere "Menu" per attivare il menu OSD. Per uscire dal menu OSD, premere nuovamente "Menu".

#### Tasti di selezione direzionali

Usare i tasti ( ) ( ) ( ) per selezionare le voci o per eseguire regolazioni alle selezioni.

#### **Pulsante laser**

Puntare il telecomando verso lo schermo, tenere premuto questo pulsante per attivare il puntatore laser.

#### Disattivazione audio

Disattiva temporaneamente l'audio.

#### Correzione +/-

Regola la distorsione dell'immagine causata dall'inclinazione del proiettore (± 15 gradi).

#### Pagina su (solo modalità computer)

Usare questo pulsante per passare alla pagina successiva. Questa funzione è disponibile solo quando il proiettore è collegato ad un computer tramite un cavo USB.

#### Pagina giù (solo modalità computer)

Usare questo pulsante per passare alla pagina precedente. Questa funzione è disponibile solo quando il proiettore è collegato ad un computer tramite un cavo USB.

#### Risincronizzazione

Consente di risincronizzare automaticamente il proiettore alla sorgente in entrata.

#### Nascondi

Disattiva temporaneamente il video. Premere "Hide" per disattivare la proiezione dell'immagine, premere di nuovo per ripristinare la visualizzazione dell'immagine.

#### Sorgente

Premere "Source" per scegliere le sorgenti RGB, Component-p, Component-i, S-Video, Video composito e HDTV.

#### Fermo immagine

Premere "Freeze" per bloccare l'immagine sullo schermo.

# Menu OSD

Il proiettore è dotato di menu OSD multilingue che consentono di effettuare regolazioni delle immagini e modificare una serie di impostazioni. Il proiettore rileverà automaticamente la sorgente.

### Funzionamento

- 1. Per aprire il menu OSD, premere "Menu" sul telecomando o premere "Menu" sul pannello di controllo.
- Una volta visualizzato il menu OSD, usare i tasti (▲) (▶) per selezionare le voci nel menu principale. Dopo aver selezionato la voce desiderata nel menu principale, premere (▶) per entrare nel sottomenu per l'impostazione corrispondente.
- 3. Usare i tasti ▲ ♥ per selezionare la voce desiderata e regolare le impostazioni per mezzo dei tasti ④ ▶.
- 4. Selezionare la voce da regolare successiva nel sottomenu ed eseguire la regolazione come indicato sopra.
- 5. Premere "Menu" sul telecomando oppure premere "Menu" sul pannello di controllo, lo schermo tornerà al menu principale.
- Per uscire dal menu OSD, premere "Menu" sul telecomando o premere nuovamente "Menu" sul pannello di controllo. Il menu OSD verrà chiuso e il proiettore eseguirà il salvataggio automatico delle nuove impostazioni.

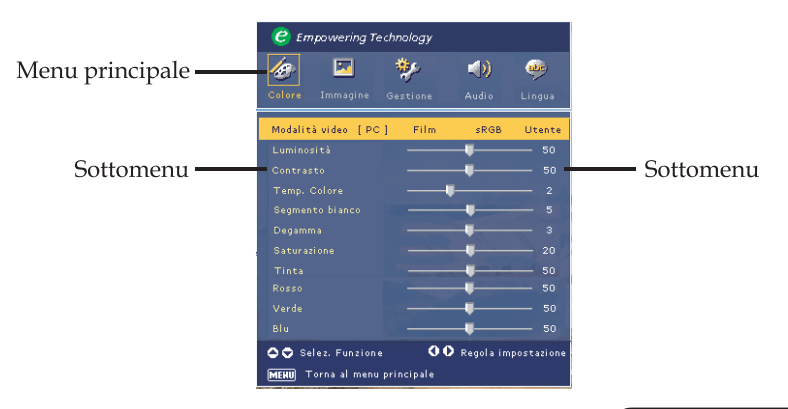

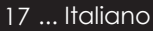

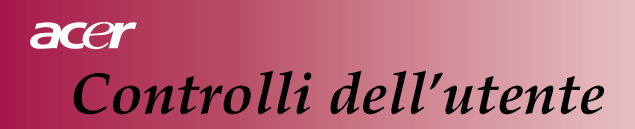

| C Empowering Technology       |          |          |       |        |
|-------------------------------|----------|----------|-------|--------|
| 10                            | <b>X</b> | **       |       |        |
| Colore Im                     | magine   | Gestione | Audio | Lingua |
| English                       |          |          |       |        |
| Deutsch                       |          |          |       |        |
| Français                      |          |          |       |        |
| Italiano                      |          |          |       |        |
| Español                       |          |          |       |        |
| Português                     |          |          |       |        |
| 日本語                           |          |          |       |        |
| 中文(繁)                         |          |          |       |        |
| 中文(簡)                         |          |          |       |        |
|                               |          |          |       |        |
| 🗢 🗢 Seleziona lingua          |          |          |       |        |
| MENU Torna al menu principale |          |          |       |        |

# Lingua

#### Lingua

Scelta del menu OSD multilingue. Usare i tasti ( ) o per selezionare la lingua desiderata.

Premere "Menu" sul telecomando oppure premere "Menu" sul pannello di controllo per completare la selezione.

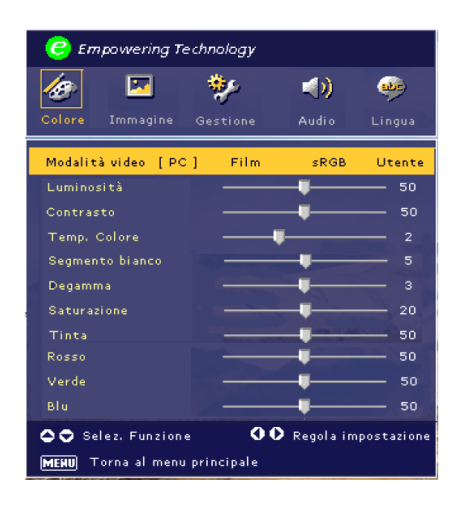

Colore (modalità computer/video)

#### Modalità video

Vi sono impostazioni predefinite ottimizzate per vari tipi di immagini.

- PC : Per computer desktop o portatili.
- Film : Per sistemi home theater.
- sRGB : Per colori standard PC.
- Utente : Per memorizzare le impostazioni dell'utente.

#### Luminosità

Consente di regolare la luminosità dell'immagine.

- Premere il pulsante ( ) per diminuire la luminosità dell'immagine.
- Premere il pulsante ) per aumentare la luminosità dell'immagine.

#### Contrasto

Il contrasto controlla il grado di variazione tra le parti più chiare e quelle più scure dell'immagine. La regolazione del contrasto consente di modificare la quantità di bianco e nero nell'immagine.

- Premere il pulsante ( per diminuire il contrasto.
- Premere il pulsante () per aumentare il contrasto.

#### Temp. Colore

Permette di regolare l'intensità del colore. A valori più alti, la schermata appare più fredda, a valori più bassi, la schermata appare più calda.

#### Segmento bianco

Usare il controllo del Segmento bianco per impostare il livello di picco

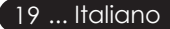

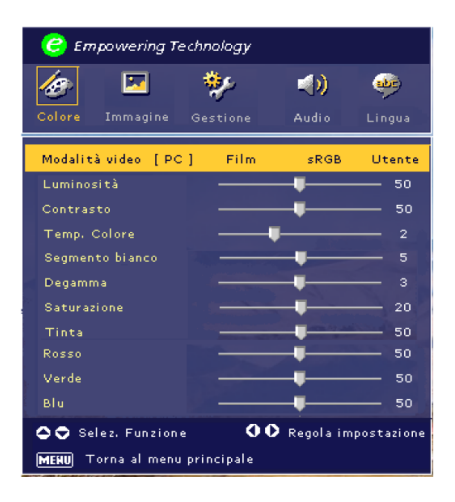

# Colore (modalità computer/video)

del bianco del chip DMD. Il valore 0 rappresenta un segmento minimo, mentre il valore 10 rappresenta il valore massimo. Se si desidera un'immagine più forte, impostare il valore verso il massimo. Per un'immagine più morbida e naturale, impostare il valore verso il minimo.

#### Degamma

Influisce sulla visualizzazione degli scenari scuri. Se i valori sono elevati, gli scenari scuri appariranno più luminosi.

#### Saturazione

Consente di regolare un'immagine video dal bianco e nero fino a colori interamente saturati.

- Premere () per diminuire la quantità di colore nell'immagine.
- Premere () per aumentare la quantità di colore nell'immagine.

#### Tinta

Consente di regolare il bilanciamento del colore tra rosso e verde.

- Premere ( $\mathbf{A}$ ) per aumentare la quantità di verde nell'immagine.
- Premere () per aumentare la quantità di rosso nell'immagine.

#### Rosso

Consente di regolare il colore rosso.

#### Verde

Consente di regolare il colore verde.

#### Blu

Consente di regolare il colore blu.

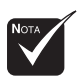

Le funzioni "Saturazione" e "Tinta" non sono supportate in modalità computer.

#### Italiano... 20

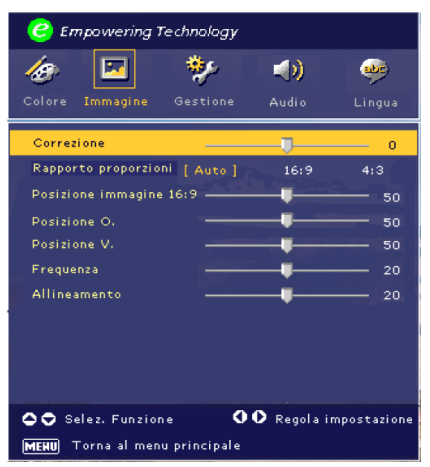

Immagine (modalità computer)

#### Correzione

Consente di regolare la distorsione dell'immagine causata dall'inclinazione della proiezione. (± 15 gradi)

#### Rapporto proporzioni

Usare questa funzione per selezionare il rapporto proporzioni desiderato.

- 4:3 : La sorgente in entrata verrà riproporzionata per adattarla allo schermo di proiezione.
- 16:9 : La sorgente in entrata verrà riproporzionata per adattarla alla larghezza dello schermo.
- Auto: Consente di mantenere l'immagine secondo il rapporto larghezza-altezza originale e di massimizzare l'immagine per adattarla ai pixel orizzontali o verticali nativi.

#### **Posizione immagine 16:9**

Premere i pulsanti () per selezionare la posizione immagine visualizzata nella parte superiore, al centro o nella parte inferiore.

#### **Posizione O. (orizzontale)**

- Premere il pulsante 🗨 per spostare l'immagine sulla sinistra.
- Premere il pulsante ) per spostare l'immagine sulla destra.

#### **Posizione V. (verticale)**

Premere il pulsante per spostare l'immagine verso il basso. Premere il pulsante per spostare l'immagine verso l'alto.

#### Frequenza

La "Frequenza" consente di modificare la frequenza dei dati di visualizzazione per adattarla a quella della scheda grafica del computer. In caso di visualizzazione di una barra verticale traballante, usare questa funzione per eseguire la corretta impostazione.

#### Allineamento

"Allineamento" consente di sincronizzare l'aggiornamento del segnale con l'impostazione della scheda grafica. Se si dovessero visualizzare immagini instabili o traballanti, utilizzare questa funzione per risolvere il problema.

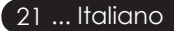

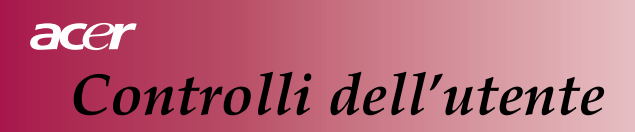

| C Empowering Technology       |          |             |  |
|-------------------------------|----------|-------------|--|
| ko 🔽 💱                        |          |             |  |
| Colore Immagine Gestione      | Audio    | Lingua      |  |
| Correzione                    | U        | 0           |  |
| Rapporto proporzioni [ Auto ] | 16:9     | 4:3         |  |
| Posizione immagine 16:9       | -        | - 50        |  |
| Nitidezza                     |          | 50          |  |
|                               |          |             |  |
|                               |          |             |  |
|                               |          |             |  |
|                               |          |             |  |
|                               |          |             |  |
|                               |          |             |  |
|                               |          |             |  |
| Selez. Funzione               | Regolain | npostazione |  |
| MEHU Torna al menu principale |          |             |  |

Immagine (modalità video)

#### Correzione

Consente di regolare la distorsione dell'immagine causata dall'inclinazione della proiezione. (± 15 gradi)

#### Rapporto proporzioni

Usare questa funzione per selezionare il rapporto proporzioni desiderato.

- 4:3 : La sorgente in entrata verrà riproporzionata per adattarla allo schermo di proiezione.
- 16:9 : La sorgente in entrata verrà riproporzionata per adattarla alla larghezza dello schermo.
- Auto: Consente di mantenere l'immagine secondo il rapporto larghezza-altezza originale e di massimizzare l'immagine per adattarla ai pixel orizzontali o verticali nativi.

#### **Posizione immagine 16:9**

Premere i pulsanti () per selezionare la posizione immagine visualizzata nella parte superiore, al centro o nella parte inferiore.

#### Nitidezza

Consente di regolare la nitidezza dell'immagine.

- Premere il pulsante ( ) per diminuire la nitidezza.
- Premere il pulsante () per aumentare la nitidezza.

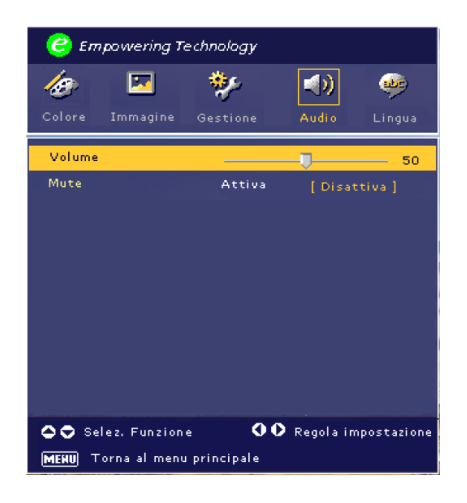

# Audio (modalità computer/video)

#### Volume

- Premere il pulsante () per diminuire il volume.
- Premere il pulsante () per aumentare il volume.

#### Mute

- Scegliere "Attiva" per disattivare l'audio.
- Scegliere "Disattiva" per riattivare l'audio.

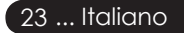

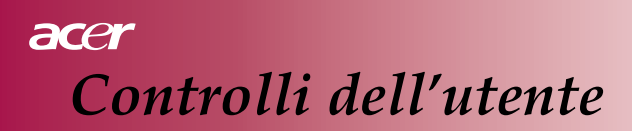

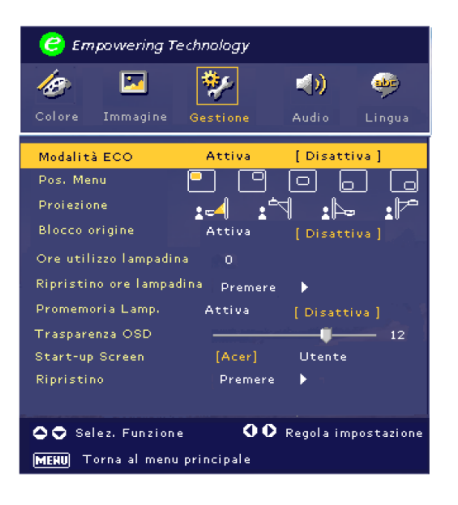

# Gestione (modalità computer/video)

#### Modalità ECO

Scegliere "Attiva" per diminuire l'intensità della lampadina del proiettore, il ché causerà un minore consumo di energia, una maggiore durata della lampadina e un minor rumore. Scegliere "Disattiva" per tornare alla modalità normale.

#### Pos. Menu

Consente di scegliere la posizione del menu sullo schermo di visualizzazione.

#### Proiezione

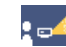

#### Frontale-Desktop

L'impostazione predefinita.

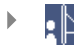

#### Posteriore-Desktop

Quando viene selezionata questa funzione, il proiettore inverte l'immagine in modo da poter proiettarla dietro uno schermo trasparente.

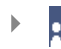

#### Frontale-Soffitto

Quando viene selezionata questa funzione, il proiettore capovolge l'immagine per proiezioni su soffitto.

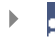

#### Posteriore-Soffitto

Quando viene selezionata questa funzione, il proiettore inverte e capovolge l'immagine contemporaneamente. È possibile proiettare da dietro uno schermo trasparente sul soffitto.

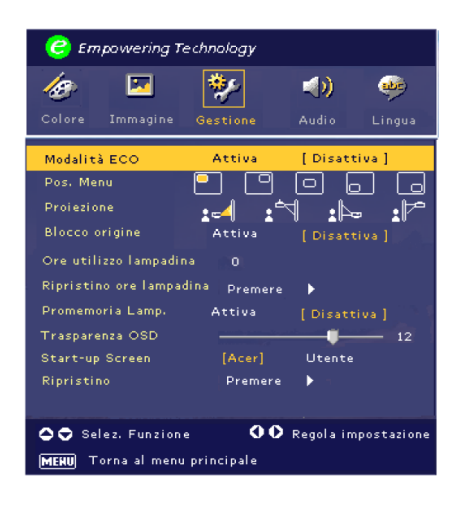

# Gestione (modalità computer/video)

#### **Blocco origine**

Quando l'ipostazione "Blocco origine" è disattiva, il proiettore cercherà altri segnali se il segnale in entrata viene perso. Quando l'impostazione "Blocco origine" è attiva, essa bloccherà il canale della sorgente corrente prima che venga premuto il pulsante "Source" sul telecomando per passare al canale successivo.

#### Ore utilizzo lampadina

Visualizza il tempo di utilizzo della lampadina (in ore).

#### Ripristino ore lampadina

Premere il pulsante (•) e scegliere "Sì" per azzerare il contatore ore lampadina.

#### Promemoria Lamp.

Selezionare questa funzione per mostrare o nascondere il messaggio di avvertimento quando viene visualizzato il messaggio per la sostituzione della lampadina. Il messaggio verrà mostrato 30 ore prima del termine della durata.

#### Trasparenza OSD

Consente di regolare la trasparenza del menu OSD.

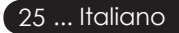

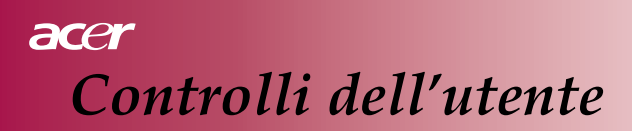

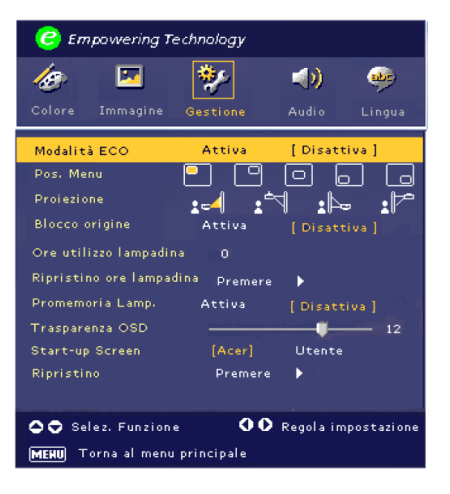

# Gestione (modalità computer/video)

#### Start-up Screen

Usare questa funzione per selezionare la schermata iniziale desiderata. Se si modifica l'impostazione, quando si esce dal menu OSD, la nuova impostazione avrà effetto immediatamente.

- Acer: La schermata iniziale predefinita del proiettore Acer.
- Utente: La schermata iniziale personalizzata dall'utente, la quale viene scaricata dal PC al proiettore attraverso il cavo USB e l'utilità My Start-up Screen (fare riferimento alla descrizione nella sezione seguente).

#### My Start-up Screen

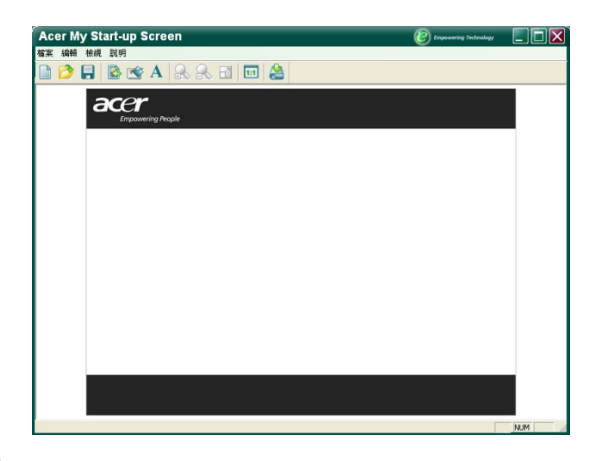

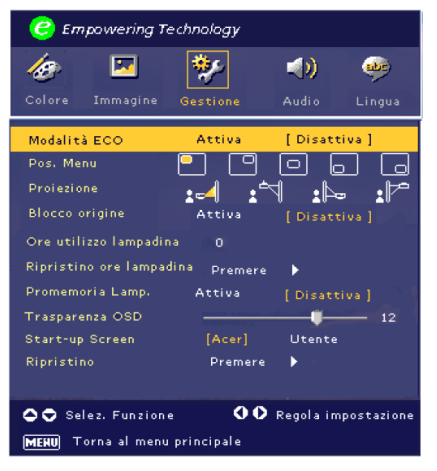

# Gestione (modalità computer/video)

Acer *My Start-up Screen* è un'utilità per PC che consente all'utente di modificare la schermata iniziale predefinita del proiettore Acer nell'immagine desiderata. È possibile installare *My Start-up Screen* dal CD in dotazione. Collegare il proiettore al PC per mezzo del cavo USB in dotazione e quindi eseguire l'utilità *My Start-up Screen* per scaricare l'immagine desiderata dal PC al proiettore. Prima di avviare il trasferimento, il proiettore deve entrare in modalità "Download Mode". Seguire le istruzioni sotto riportate per entrare nella modalità "Download Mode".

- 1. Se la spina del cavo della corrente AC del proiettore non era inserita, inserire la corrente AC.
- 2. Se il proiettore era acceso, premere due volte il pulsante della corrente per spegnere il proiettore.
- 3. Assicurarsi che tutti i ventilatori del proiettore siano spenti e il LED "Power" lampeggi.
- 4. Premere e tenere premuto il pulsante "Menu/Enter" e poi premere il pulsante " 也 ".
- 5. Quando i LED "Temp" e "Lamp" si riaccendono, rilasciare ambedue i pulsanti, il proiettore entra nella modalità scaricamento.
- 6. Assicurarsi che il cavo USB sia stato inserito e collegato al proiettore.

#### Ripristino

Premere il pulsante () e quindi scegliere "Sì" per ripristinare le impostazioni predefinite dei parametri di visualizzazione su tutti i menu.

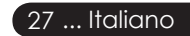

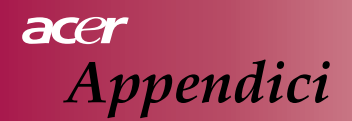

### Risoluzione dei Problemi

In caso di problemi nell'uso del proiettore, fare riferimento alle seguenti informazioni. Se il problema persiste, contattare il rivenditore locale o il centro di assistenza.

#### Problema: Sullo schermo non vengono visualizzate immagini.

- Assicurarsi che tutti i cavi e le connessioni di alimentazione siano collegati correttamente in base a quanto descritto nella sezione "Installazione".
- Assicurarsi che i poli dei connettori non siano piegati o rotti.
- Controllare se la lampadina di proiezione è stata montata correttamente. Fare riferimento alla sezione "Sostituzione della lampadina".
- Assicurarsi di aver rimosso il copriobiettivo e di aver acceso il proiettore.
- Assicurarsi che la funzione "Hide" (nascondi) non sia attiva. Problema: Immagine traballante, incompleta o visualizzata in modo errato.

# Problema: Immagine traballante, incompleta o visualizzata in modo errato.

- Premere il pulsante "Re-Sync" sul telecomando.
- In caso di utilizzo di PC:

Se la risoluzione del computer è superiore a 800 x 600, seguire i punti descritti sotto per reimpostare la risoluzione.

Per Windows 3.x:

- 1. All'interno di Program Manager di Windows, fare clic sull'icona "Installazione di Windows" nel gruppo principale.
- 2. Verificare che la risoluzione di visualizzazione sia inferiore o uguale a 800 x 600.

Per Windows 95, 98, 2000, XP:

- 1. Aprire l'icona "Pannello di controllo", quindi fare doppio clic sull'icona "Schermo".
- 2. Selezionare la scheda "Impostazioni".
- Nell'area "Risoluzione dello schermo" apparirà il valore impostato. Verificare che la risoluzione di visualizzazione sia inferiore o uguale a 800 x 600.

Se il proiettore non dovesse ancora proiettare l'immagine intera, sarà necessario modificare anche le impostazioni del monitor. Fare riferimento ai seguenti punti.

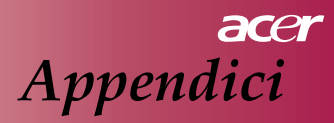

- 4. Seguire i punti 1-2 sopra riportati. Fare clic sul pulsante "Avanzate".
- 5. Selezionare il pulsante "Modifica" nella scheda "Monitor" e impostare su un valore minore o uguale a 800 x 600.
- 6. Fare clic su "Mostra tutte le periferiche". Quindi selezionare "Monitor standard" sotto la casella "Produttori"; scegliere la risoluzione necessaria nella casella "Modelli".
- 7. Verificare che la risoluzione di visualizzazione del monitor sia inferiore o uguale a 800 x 600.
- Se si utilizza un PC portatile:
  - 1. È necessario prima implementare i punti sopra descritti per la risoluzione del computer.
  - 2. Impostare la visualizzazione del PC portatile su "solo monitor esterno" o "solo CRT".
- In caso di difficoltà nella modifica delle risoluzioni o se l'immagine dovesse bloccarsi, riavviare tutte le apparecchiature e il proiettore.

# Problema: Sullo schermo del computer portatile o PowerBook non viene visualizzata la presentazione.

• Se si utilizza un PC portatile:

Alcuni PC portatili disattivano i relativi schermi quando viene utilizzato un monitor esterno ad essi collegato. Fare riferimento alla documentazione del proprio computer per informazioni sulla modalità di riattivazione del monitor.

Se si utilizza un Apple PowerBook: All'interno di Pannelli di controllo aprire Display PowerBook e selezionare Video Mirroring "Attiva".

#### Problema: L'immagine è instabile o traballante.

- Usare la funzione "Allineamento" per correggere il problema. Fare riferimento a pagina 21.
- Modificare le impostazioni colore del computer.

#### Problema: L'immagine presente una barra verticale traballante.

- Utilizzare la funzione "Frequenza" per eseguire la regolazione. Fare riferimento a pagina 21.
- Controllare e riconfigurare la modalità di visualizzazione della scheda grafica per renderla compatibile con il prodotto. Fare riferimento a pagina 21.

#### Problema: L'immagine non è a fuoco

- Regolare la ghiera della messa a fuoco sull'obiettivo del proiettore. Fare riferimento a pagina 14.
- Assicurarsi che lo schermo di proiezione rientri nella distanza richiesta (da 1,2 a 10,0 metri) dal proiettore.

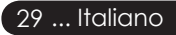

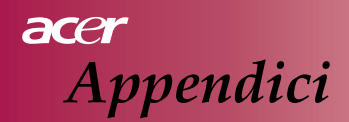

# Problema: L'immagine è distorta durante la visualizzazione di DVD 16:9.

Il proiettore rileva automaticamente i DVD 16:9 e regola il rapporto proporzioni digitalizzando l'immagine a tutto schermo con un'impostazione predefinita di 4:3.

Se l'immagine è ancora distorta è necessario regolare il rapporto proporzioni in base a quanto indicato di seguito:

- Selezionare il valore 4:3 quale rapporto proporzioni sul lettore DVD in caso di riproduzione di un DVD 16:9.
- In caso non fosse possibile selezionare un rapporto proporzioni pari a 4:3 sul lettore DVD, selezionare 4:3 sul menu dello schermo.

#### Problema: L'immagine è invertita.

Selezionare "Gestione" dal menu OSD e regolare la direzione di proiezione. Vedere a pagina 24.

#### Problema: La lampadina si è fulminata o emette crepitii

Quando la lampadina raggiunge il termine della relativa durata, potrebbe fulminarsi ed emettere crepitii. In tal caso, il proiettore non si riaccenderà fino a quando non verrà sostituita la lampadina. Per sostituire la lampadina, seguire le procedure elencate nella sezione "Sostituzione della lampadina". Vedere a pagina 32.

#### Problema: Messaggi di accensione LED

| Messaggio                           | LED Power<br>blu | LED Temp     | LED Lamp |
|-------------------------------------|------------------|--------------|----------|
| Stato standby                       | Lampeggiante     | 0            | 0        |
| (Cavo di alimentazione inserito)    |                  | Ŭ            |          |
| Spia lampeggiante                   | - X              | 0            | 0        |
| Acceso                              |                  | 0            | 0        |
| Spento (in fase di raffreddamento)  | \                | 0            | 0        |
| Errore (problema lampadina)         | Lampeggiante     | 0            | <b>*</b> |
| Errore (problema termico)           | پ                | <u></u>      | 0        |
| Errore (problema di blocco ventola) | Lampeggiante     | Lampeggiante | 0        |
| Errore (Temperatura eccessiva.)     | Lampeggiante     | \            | 0        |
| Errore                              | Lampoggianto     |              | ×        |
| (Danneggiamento lampadina)          | Lampeggiante     | 0            | *        |

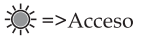

○ =>Spento

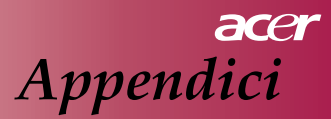

#### Problema: Messaggi di promemoria

Il messaggio "Lamp is approaching the end of its useful life in full power operation. Replacement Suggested!" (La lampadina si sta avvicinando al termine della relativa durata. Si consiglia di sostituirla.) verrà visualizzato per circa 10 secondi quando la durata della lampadina è vicina all'esaurimento.

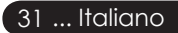

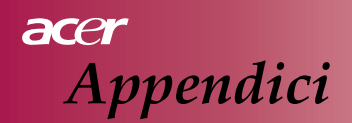

### Sostituzione della lampadina

Il proiettore rileverà automaticamente la durata della lampadina. Verrà visualizzato il messaggio di avvertimento "Lamp is approaching the end of its useful life in full power operation. Replacement Suggested!" (La lampadina si sta avvicinando al termine della relativa durata. Si consiglia di sostituirla.) In caso di visualizzazione di questo messaggio, sostituire la lampadina il prima possibile.

Assicurarsi che il proiettore si sia raffreddato per almeno 30 minuti prima di sostituire la lampadina.

Non utilizzare la lampadina oltre il relativo tempo di durata stabilito. In caso contrario vi sarebbero alte probabilità di scoppio della lampadina. È consigliabile implementare una funzione che impedisca l'utilizzo della lampadina oltre la durata stabilita. Si consiglia il collegamento di un timer, ecc. e il collegamento di una funzione di visualizzazione della sostituzione della lampadina. (Spegnere regolarmente il dispositivo).

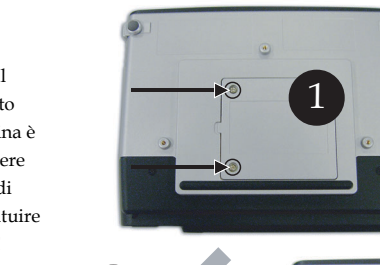

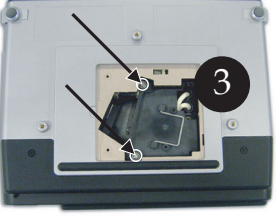

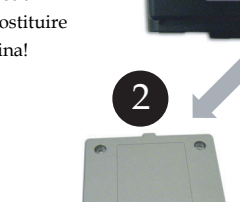

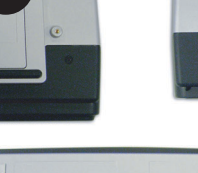

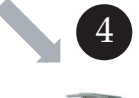

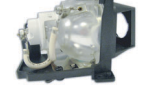

Avvertenza: Il compartimento della lampadina è caldo! Attendere che si raffreddi prima di sostituire la lampadina!

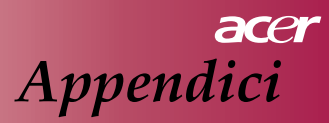

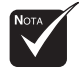

Avvertenza: Per ridurre il rischio di danni personali, non far cadere il modulo della lampadina né toccare il vetro della lampadina. La lampadina potrebbe frantumarsi e causare danni se dovesse cadere.

#### Procedura di sostituzione della lampadina:

- 1. Spegnere il proiettore premendo il pulsante &.
- 2. Consentire il raffreddamento del proiettore per almeno 30 minuti.
- 3. Scollegare il cavo di alimentazione.
- 4. Usare un cacciavite per rimuovere la vite dalla copertura.
- 5. Spingere verso l'alto e rimuovere la copertura. 2
- 6. Rimuovere le 2 viti dal modulo della lampadina. 3
- 7. Estrarre il modulo della lampadina.

Per sostituire il modulo della lampadina, invertire i punti indicati in precedenza.

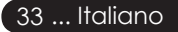

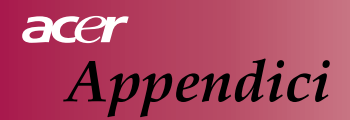

# Specifiche tecniche

Le specifiche indicate di seguito sono soggette a variazioni senza preavviso. Per le specifiche finali, fare riferimento alle specifiche annunciate da Acer in sede di marketing.

| Tecnologia Light Valve  | - Single Chip DLP™ di Texas Instruments Lamp                                |
|-------------------------|-----------------------------------------------------------------------------|
| Lampadina               | - 200W Sostituibili                                                         |
| Numero di pixel         | - 800pixel (Or.) x 600 linee (Ver.)                                         |
| Colori visualizzabili   | - 16,7 milioni di colori                                                    |
| Luminosità              | - 1600 ANSI Lumen                                                           |
| Rapporto contrasto      | - 2000:1 (Totale Attiva/Disattiva) (Min)                                    |
| Uniformità              | - 90%                                                                       |
| Livello rumore          | - 30 dB(A) (modalità standard)/27 dB(A) (modalità ECO)                      |
| Obiettivo di proiezione | - F2.5 (grand.), F2.7 (tele), f=20,2~24,2mm con obiettivo zoom manuale 1,2x |
| Dimensioni schermo di   | - 27.5 ~ 330 pollici diagonali                                              |
| proiezione (Diag.)      |                                                                             |
| Distanza di proiezione  | - da 1,2 a 10,0 metri                                                       |
| Compatibile con sistemi | - NTSC/PAL/SECAM e HDTV                                                     |
| _                       | - Compatibilità video composito e S-Video                                   |
| Frequenza Or.           | - 31kHz ~79kHz scansione orizzontale                                        |
| Frequenza Ver.          | - 50Hz ~85Hz aggiornamento verticale                                        |
| Alimentazione           | - Presa ca universale 100-240V; Frequenza ingresso 50/60Hz                  |
| Connettori I/O          | - Alimentazione: Presa di corrente ca                                       |
|                         | - Ingresso VGA:                                                             |
|                         | Una presa a 15 poli D-sub per segnali VGA, component e                      |
|                         | HDTV                                                                        |
|                         | - Ingresso video:                                                           |
|                         | Un ingresso video composito RCA                                             |
|                         | Un ingresso S-Video                                                         |
|                         | - USB: Un connettore USB per controllo a distanza tramite computer          |
|                         | - Ingresso audio: Una presa per ingresso audio                              |
| Peso                    | - 2 KG (<4.5 lb)                                                            |
| Dimensioni (L x P x A)  | - 256 x 198 x 92 mm                                                         |
| Temperatura ambientale  | - di esercizio: 41~95°F (5~ 35°C)                                           |
|                         | Umidità: 80% massimo (senza condensa)                                       |
|                         | - Temperatura di conservazione: -4~140°F (-20~60°C)                         |
|                         | Umidità: 80% massimo (senza condensa)                                       |
| Standard di sicurezza   | - FCC Classe B, CE Classe B, VCCI-II, UL, cUL, TUV-GS,                      |
|                         | C-tick, PSB, PSE, CB Report, CCC                                            |
| Italiano 34             | •                                                                           |

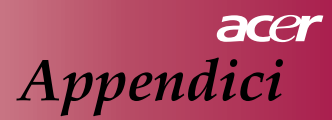

# Compatibilità

| Modalità      | Risoluzione | Frequenza verticale (Hz) | Frequenza orizzontale (kHz) |
|---------------|-------------|--------------------------|-----------------------------|
| VGA           | (40 - 490   | 60 Hz                    | 31.5 kHz                    |
|               |             | 72 Hz                    | 37.7 kHz                    |
|               | 040 X 400   | 75 Hz                    | 37.5 kHz                    |
|               |             | 85 Hz                    | 43.3 kHz                    |
|               |             | 56 Hz                    | 35.1 kHz                    |
|               |             | 60 Hz                    | 37.9 kHz                    |
| SVGA          | 800 x 600   | 72 Hz                    | 48.1 kHz                    |
|               |             | 75 Hz                    | 46.9 kHz                    |
|               |             | 85 Hz                    | 53.7 kHz                    |
|               |             | 60 Hz                    | 48.4 kHz                    |
|               | 1024 x 768  | 70 Hz                    | 56.5 kHz                    |
| XGA*          |             | 75 Hz                    | 60.0 kHz                    |
|               |             | 80 Hz                    | 64.0 kHz                    |
|               |             | 85 Hz                    | 68.3 kHz                    |
| SXGA*         | 1280 x 1024 | 60 Hz                    | 64.0 kHz                    |
| MAC LC<br>13" | 640x480     | 66.66 Hz                 | 34.98 kHz                   |
| MAC II 13"    | 640x480     | 66.68 Hz                 | 35 kHz                      |
| MAC 16"       | 832x624     | 74.55 Hz                 | 49.725 kHz                  |
| MAC 19"       | 1024x768    | 75 Hz                    | 60.24 kHz                   |
| MAC           | 1152x870    | 75.06 Hz                 | 68.68 kHz                   |
| MAC G4        | 640x480     | 60 Hz                    | 31.35 kHz                   |
| i Mac DV      | 1024x768    | 75 Hz                    | 60 kHz                      |
| i Mac DV      | 1152x870    | 75 Hz                    | 68.49 kHz                   |
| i Mac DV      | 1280x960    | 75 Hz                    | 75 kHz                      |

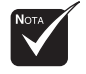

Nota : "\*": compresso.

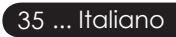